# Transferência (Trânsito) | Linx POS Manager

Toda vez que é realizada uma saída de mercadoria na origem, é gerada uma entrada automática desta mercadoria no destino. Esta entrada fica em trânsito, aguardando o destino confirmar o recebimento.

Existem dois métodos de recebimento nas lojas:

- Padrão: A loja visualiza todos os produtos na tela de entrada e apenas confirma as quantidades, podendo alterá-las, se necessário.
- Romaneio cego: A retaguarda envia o trânsito para a loja, mas não mostra a quantidade enviada, obrigando a loja a bipar ou digitar a mercadoria para conferência. Para trabalhar com este tipo de romaneio, config ure o parâmetro "Não trazer produtos nas entradas em trânsito", opção <u>Configurações de Estoque</u>.

Quando identificado que o estabelecimento vai trabalhar com trânsito o parâmetro Configurações de Estoque, Trânsito deve estar habilitado. Desta forma, o sistema não permitirá outras formas de entrada por transferência que não seja por trânsito.

Caso queira trabalhar outras formas de entrada, o parâmetro não deve estar habilitado.

## Preparação do trânsito na Retaguarda

Para utilizar o trânsito, são necessárias algumas configurações na Retaguarda. Veja mais detalhes no tópico 300068 - Cadastro de Lojas Varejo, na parte de Estoque.

#### Quando o trânsito é gerado?

Na Retaguarda, por meio de um faturamento, e nas Movimentações de Saída de produtos nas lojas varejo (Tela 120010).

#### Procedimento

- Após salvar a saída, automaticamente será gerado um lançamento de entrada na filial destino, com o status Pendente.
- Na consulta, é possível verificar que a mercadoria está em trânsito.
- Na página Extrato (da Consulta), será apresentado o lançamento da entrada positivo e do trânsito negativo.
- Após gerar o Datasync, o pacote levará as tabela LOJA\_TRANSITO e LOJA\_TRANSITO\_PRODUTO.

#### Recebimento com diferença

A entrada pode ser conferida ou coletada, de acordo com o recebimento. As diferenças serão analisadas pela Retaguarda, por meio da tela 120019 - Entradas de Estoque com Diferença.

Os status são visualizados na tela de entrada, ao salvar as informações e informam se existe diferença de quantidade, independente de se tratar de romaneio cego ou não.

#### Status possíveis:

- 1. Entrada não encontrada;
- 2. Diferença na quantidade ou no valor;
- 3. Conferida OK;
- 4. Entrada conferia pelo operador/auditor;
- 5. Entradas de fornecedores ou entrada sem trânsito.

#### Alimentação do estoque

O estoque na loja é alimentado conforme a conferência da mercadoria.

#### Recebimento na Retaguarda

Veja como o sistema trata o recebimento na Retaguarda no tópico Trânsito.

### Entrada de Mercadoria no Linx POS Manager

- Acesse o Linx POS Manager> Estoque> Entrada de Mercadoria;
- Valide o acesso, informando login e senha;
- Será aberta a tela principal;

Recomendamos deixar o checkbox Utilizar preço de origem marcado para as entradas por transferência trânsito. Desta forma, as quantidades e o valor não precisam ser digitados.

- Clique no botão Novo;
- Será apresentada tela para seleção do Tipo de Entrada, se Transferência ou Fornecedor;
- Selecione a opção Transferência;
- Será apresentada janela para nova seleção do tipo de entrada. A opção Trânsito, nessa janela, apenas será visível caso o parâmetro Configurações de Estoque. Trânsito esteja configurado;
- Selecione a opção Trânsito e, em seguida, a Nota Fiscal para realizar a entrada de mercadoria;
- Os campos Série, Tipo de Entrada e Tabela de Preço devem ser informados. Quando o checkbox Utilizar preço de origem estiver marcado, a Tabela de Preços não pode ser selecionada;
- Confirme a Filial de origem;
- Na página Produtos, confirme se a quantidade está correta. Caso necessário, altere a grade;
- Após conferir, marque as opções Conferida e Encerrada.

Ao marcar a opção Encerradas, as entradas são enviadas para a retaguarda. Não encerre uma entrada enquanto não estiver totalmente conferida. Após o encerramento, as alterações não podem mais ser efetuadas.

- Clique no botão Salvar;
- Se houver qualquer divergência entre os produtos e/ou quantidades informados e os dados que o sistema espera receber para qualquer dos itens, passou a ser exibida a mensagem "A entrada digitada está divergente do trânsito enviado. Confirma a entrada com diferença?"
- Caso o operador responda "Sim", será exibida uma mensagem de confirmação para impressão do romaneio de entrada. Nesse caso, o estoque será atualizado com os dados informados no recebimento e as divergências deverão ser tratadas posteriormente.
- Se responder "Não", será exibida a mensagem "Deseja limpar toda a digitação e começar novamente?". Ao clicar na opção "Sim", o sistema limpará toda a linha do produto com divergência e ficará disponível para nova digitação do item.

SE PREFERIR, ACOMPANHE O PROCESSO NO #DICALINX A SEGUIR: